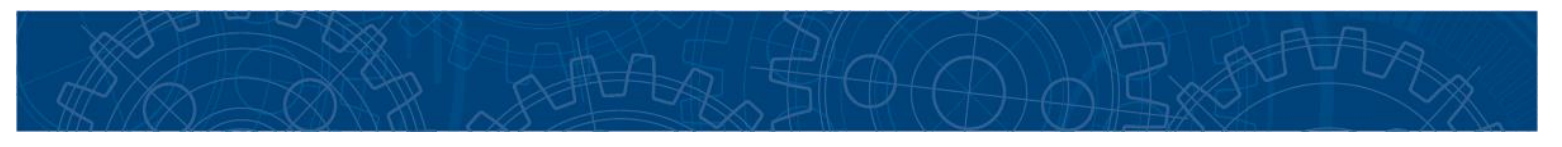

# **ICMHS Tracking Portal**

# **Exceptions Resolution Guide**

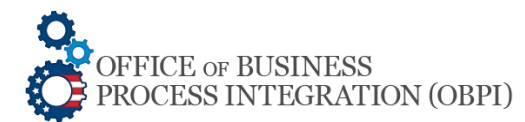

April 9, 2020 Page | 1

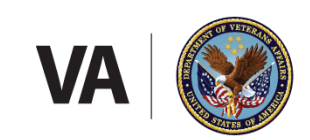

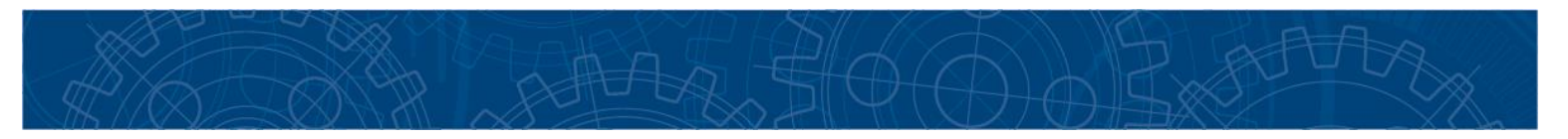

## Contents

| Purpose                                                    |
|------------------------------------------------------------|
| Requesting Portal Access                                   |
| Locating Shipping Exceptions in the ICMHS Tracking Portal5 |
| STEPS TO CORRECT TYPE 1: Missing Folder                    |
| STEPS TO CORRECT TYPE 2: Missing Shipping Information      |
| STEPS TO CORRECT TYPE 3: Missing DCSID                     |
| STEPS TO CORRECT TYPE 4: Unscannable Media11               |
| STEPS TO CORRECT TYPE 5: Missing Shipping Manifest12       |
| Questions                                                  |

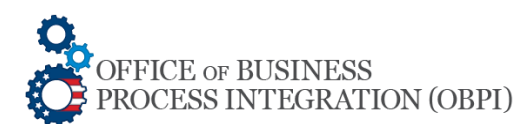

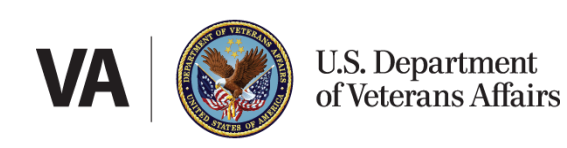

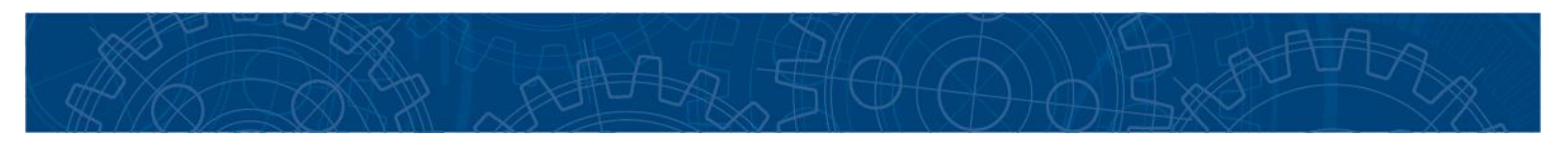

#### **Purpose**

The **Veterans Claims Intake Program (VCIP) Division** developed this guide to instruct field users on how to resolve *s*hipping exceptions.

Shipments identified as *exceptions* will be on hold until shippers provide the necessary information to resolve their shipping exception(s).

To avoid delays in uploading documents to efolders in VBMS, shippers are required to address shipping exceptions *within 3 business days* after logged in the <u>ICMHS Tracking Portal</u>.

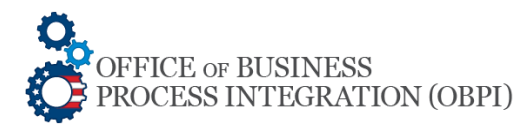

April 9, 2020 Page | 3

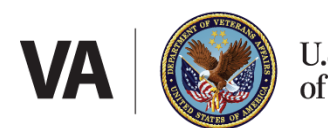

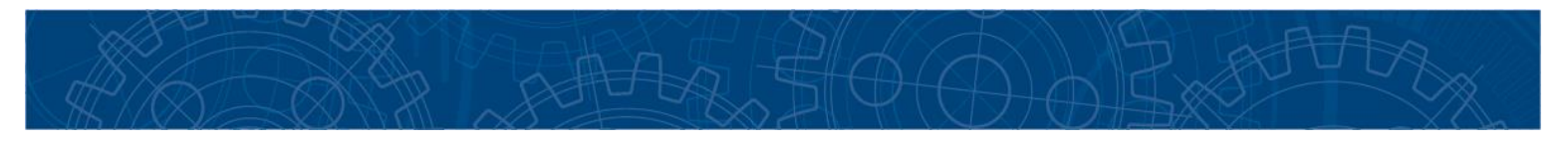

#### **Requesting Portal Access**

To request access to the <u>ICMHS Tracking Portal</u>, submit your Vendor Portal Access Form in <u>Issue Tracker</u>. To complete your form, select **Portal Access** as shown in **Figure 1** 

![](_page_3_Picture_4.jpeg)

Figure 1

#### In the **Vendor Portal Access Request Form** complete the fields:

- Business Unit
- Requestor's Email Address
- Requestor's Phone Number
- From Portal Type, select
   Shipping Portal → Vendor → CSRA
- RO
- Employee Name
- Employee Title
- VBA LAN ID
- VA Email Address
- From the Exception POC dropdown menu, select YES if you will be the contact for resolving shipping exceptions
- Press Submit. NOTE: The vendor will contact you by email with log on instructions within 2 business days.

![](_page_3_Picture_18.jpeg)

Figure 2

![](_page_3_Picture_20.jpeg)

![](_page_3_Picture_22.jpeg)

![](_page_4_Picture_0.jpeg)

# Locating Shipping Exceptions in the ICMHS Tracking Portal

To locate shipping exceptions, follow the steps listed below:

1. Log in by providing your PIV Card credentials as shown in Figure 3

#### Select Login Method

![](_page_4_Figure_6.jpeg)

Figure 3

2. From the Home page, select Exceptions Report as shown in Figure 4

![](_page_4_Picture_9.jpeg)

![](_page_4_Picture_10.jpeg)

![](_page_4_Picture_12.jpeg)

![](_page_5_Picture_0.jpeg)

- 3. The Exception List page will be displayed listing all unresolved shipping exceptions
- 4. Filter by Ex. #, RMN, or UPS Tracking as show in Figure 5
- 5. To view additional details, update, and resolve exception(s) select Edit

Figure 5

|                            | Exceptions<br>ption List<br>ing exceptions |                    |                  | From : 2016-02-17 | To: 2                      | 020-04-09 |     | Show Table |                         |
|----------------------------|--------------------------------------------|--------------------|------------------|-------------------|----------------------------|-----------|-----|------------|-------------------------|
| Tracking No. Tracking no.  |                                            |                    | Š                | RMN R             | MN #                       | I         | Q s | earch      | S Clear Result          |
| Filter: Q                  |                                            |                    |                  |                   |                            | Pendin    | 9   |            | ✓ Export<br>Show: 100 ▼ |
| Ex. # ^                    | Insert<br>Date                             | UPS Tracking #     | RMN              | \$                | Update Date 🗘              | Status    | ¢   | B 0        | ÷                       |
| <ul><li>✤ 213002</li></ul> | 01/07/2020                                 | 1ZA5V6490397359546 | 372VB12          | 19199546H         | 01/07/2020, 1:47:45<br>pm  | CREATED   |     |            | Celete                  |
| <ul><li>● 213095</li></ul> | 02/24/2020                                 | 1ZA4F7030799040844 | 459VB0218200844I |                   | 02/24/2020, 12:54:38<br>pm | CREATED   |     |            | Edit<br>× Delete        |

- 6. Review the information provided by the vendor in the **Comments:** box
- 7. If needed, upload PDF(s) in the Drop files here to upload box as shown in Figure 10
- 8. Provide comments in the Enter your comments here ... field
- 9. Press the Information Provided button
- 10. The Portal will display the **Done!** message confirming your action as shown in Figure 6
- 11. Press the **OK** button to return to the **Exception List view**
- 12. If the information provided is correct, the vendor will close the exception within 24 hours.

![](_page_5_Picture_14.jpeg)

April 9, 2020 Page | 6

![](_page_5_Picture_16.jpeg)

Your update has been executed successfully!

![](_page_5_Picture_18.jpeg)

Figure 6

![](_page_5_Picture_20.jpeg)

![](_page_5_Picture_21.jpeg)

![](_page_6_Picture_0.jpeg)

# **STEPS TO CORRECT TYPE 1: Missing Folder**

Exceptions created by file(s) not received but with DCSID(s) found on the Shipping Manifest are logged in as **Exception Type 1: Missing Folder**. Missing folder exceptions require steps in VBMS and in the <u>ICMHS</u> <u>Tracking Portal</u>. To resolve **Missing Folder** exceptions, follow the steps listed below:

- 1. Follow the instructions in <u>Locating Shipping Exceptions in the ICMHS Tracking Portal</u> to find the exception you wish to resolve
- From the Exception List page, review the vendor's comments in the Comments: box as shown in Figure 7

Comments:

[Deborah Otis- 2020-03-27 06-48-58]: Missing Folder DCS #. RO please Ghost DCS. Delete ghosted DCS from VBMS. K864BBHNFXTPKM K863KKU1-3VAH6J

Figure 7

- 3. Log in to VBMS, locate the shipment by RMN, Tracking, FN, or Box #
- 4. Remove from VBMS the DCSID(s) listed by the vendor in the **Comments:** box
- 5. Return to the Exception List page and type Ghost DCSID in the Enter your comments here ... field
- 6. Press the Information Provided button to update the portal
- 7. The Portal will display the Done! message confirming your action as shown in Figure 6
- 8. Press the **OK** button to return to the Exception List view
- 9. If the information provided is correct, the vendor will close the exception within 24 hours.

![](_page_6_Picture_16.jpeg)

April 9, 2020 Page | 7

![](_page_6_Picture_18.jpeg)

![](_page_6_Picture_19.jpeg)

![](_page_7_Picture_0.jpeg)

# **STEPS TO CORRECT TYPE 2: Missing Shipping Information**

Exceptions created by shipment(s) received with missing shipping information in the portal are logged in as **Exception Type 2: Missing Shipping Information**. To resolve **Missing Shipping Information** exceptions, follow the steps listed below:

- 1. Follow the instructions in <u>Locating Shipping Exceptions in the ICMHS Tracking Portal</u> to find the exception you wish to resolve
- From the Exception List page, review the vendor's comments in the Comments: box as shown in Figure 7
- 3. Return to the Home page and select Shipping as shown in Figure 8
- 4. Select Manifest from the dropdown menu

| Shipping >              | Summary 🕨 🎎 Reconciliation 🔐 Upload 📑 DCS Work In Progress Report        |
|-------------------------|--------------------------------------------------------------------------|
| anifest<br>earch        |                                                                          |
|                         | i≡ Shipping Manifest Check In                                            |
|                         | [ Enter Destination Location Information ]                               |
|                         | Destination Location KY (30 Industrial Park Rd - Mt. Vernon, KY - 40456) |
|                         | [ Enter Claim Type ] Claim Type                                          |
|                         | [ Enter Tracking No. Information ] Tracking Number                       |
|                         | [ Enter RMN Information ] RMN ADD REMOVE                                 |
|                         | Submit Clear Entry Clear All                                             |
|                         | April 9, 2020                                                            |
|                         | Page   8                                                                 |
| OF BUSINES<br>S INTEGRA | SS TION (OBPI) VA US: DO OF VER                                          |

![](_page_8_Picture_0.jpeg)

- 5. Select the Claim Type from the dropdown menu, then type or scan the shipping information into the Tracking Number and RMN fields
- 6. Press ADD then Submit
- 7. The shipping information is added when the **Shipping Manifest** message appears as shown in **Figure 9**
- 8. Press **OK** button to return to the Home page

![](_page_8_Figure_6.jpeg)

- 9. Return to the Exception List page and type **Shipping Information added to portal** in the **Enter your comments here ...** field
- 10. Press the Information Provided button to update the portal
- 11. The portal will display the **Done!** message confirming your action as shown in Figure 6
- 12. Press the **OK** button to return to the Exception List view
- 13. If the information provided is correct, the vendor will close the exception within 24 hours.

![](_page_8_Picture_12.jpeg)

April 9, 2020 Page | 9

![](_page_8_Picture_14.jpeg)

![](_page_9_Picture_0.jpeg)

## **STEPS TO CORRECT TYPE 3: Missing DCSID**

Exceptions created by folder(s) received with missing DCSID(s) are logged in as **Exception Type 3**: **Missing DCSID**. To resolve **Missing DCSID** exceptions, follow the steps listed below:

- 1. Follow the instructions in <u>Locating Shipping Exceptions in the ICMHS Tracking Portal</u> to find the exception you wish to resolve
- From the Exception List page, review the vendor's comments in the Comments: box as shown in Figure 7
- 3. If the DCSID PDF file was saved to your computer: Attach the PDF(s) at the Drop files here to upload ... box as shown in Figure 10. NOTE: Only PDF file(s) not exceeding 1MB
- 4. Press the Upload File(s) button displayed after the PDF(s) is attached
- 5. Type DCSID attached in the Enter your comments here ... field
- 6. Press the Information Provided button to update the portal
- 7. The portal will display the Done! message confirming your action as shown in Figure 6
- 8. Press the **OK** button to return to the Exception List view
- 9. If the information provided is correct, the vendor will close the exception within 24 hours.

![](_page_9_Figure_13.jpeg)

Figure 10

![](_page_9_Picture_15.jpeg)

![](_page_9_Picture_17.jpeg)

![](_page_10_Picture_0.jpeg)

- 10. If the DCSID PDF cannot be located: Generate a new DCSID and Shipping Manifest using the same UPS tracking and box number
- 11. Delete the missing DCSID from VBMS, if any
- 12. Enter the new Shipping Information in the portal as instructed in <u>STEPS TO CORRECT TYPE 2:</u> <u>Missing Shipping Information</u>
- 13. Attach the PDF(s) in the Drop files here to upload ... box as shown in Figure 10
- 14. Press the Upload File(s) button displayed after the PDF(s) is attached
- 15. Type DCSID attached in the Enter your comments here ... field
- 16. Press the Information Provided button to update the portal
- 17. The portal will display the **Done!** message confirming your action as shown in Figure 6
- 18. Press the **OK** button to return to the Exception List view
- 19. If the information provided is correct, the vendor will close the exception within 24 hours.

# **STEPS TO CORRECT TYPE 4: Unscannable Media**

Exceptions created by media received with missing passwords are logged in as **Exception Type 4**: **Unscannable Media**. To resolve **Unscannable Media** exceptions, follow the steps listed below:

- 1. Follow the instructions in <u>Locating Shipping Exceptions in the ICMHS Tracking Portal</u> to find the exception you wish to resolve
- From the Exception List page, review the vendor's comments in the Comments: box as shown in Figure 7
- 3. If the password is known: Provide the password in the Enter your comments here... field
- 4. Press the Information Provided button to update the portal
- 5. The portal will display the Done! message confirming your action as shown in Figure 6
- 6. Press the **OK** button to return to the Exception List view
- 7. If the information provided is correct, the vendor will close the exception within 24 hours.
- 8. If the password is unknown: Type Long Term Storage in Enter your comments here... field authorizing the media to be stored and not uploaded
- 9. Press the Information Provided button to update the portal
- 10. The portal will display the Done! message confirming your action as shown in Figure 6
- 11. Press the **OK** button to return to the Exception List view
- 12. The vendor will close the exception within 24 hours.

![](_page_10_Picture_26.jpeg)

April 9, 2020 Page | 11

![](_page_10_Picture_28.jpeg)

![](_page_10_Picture_29.jpeg)

![](_page_11_Picture_0.jpeg)

# **STEPS TO CORRECT TYPE 5: Missing Shipping Manifest**

Exceptions created by shipment(s) received without shipping manifest(s) are logged in as **Exception Type 5: Missing Shipping Manifest**. To resolve **Missing Shipping Manifest** exceptions, follow the steps listed below:

- 1. Follow the instructions in <u>Locating Shipping Exceptions in the ICMHS Tracking Portal</u> to find the exception you wish to resolve
- From the Exception List page, review the vendor's comments in the Comments: box as shown in Figure 7
- 3. If the Shipping Manifest PDF file was saved to your computer: Attach the PDF(s) in the Drop files here to upload ... box as shown in Figure 10
- 4. Press the Upload File(s) button displayed after the PDF(s) is attached
- 5. Type Shipping Manifest attached in the Enter your comments here ... field
- Press the Information Provided button to update the portal. The portal will display the Done! message confirming your action as shown in Figure 6. Press the OK button to return to the Exception List view
- 7. If the information provided is correct, the vendor will close the exception within 24 hours.
- 10. If the Shipping Manifest was not saved to your computer: Log in to VBMS, locate the shipment by RMN, Tracking, FN, or Box #. Generate the Shipping Manifest as shown in Figure 11

| VBMS Search - Work              | Queue Intake Unass | ociated Documents LCM Unassociated S | Scorecards 🔻              |          |                            | My History 🔻        | EDNELY FREITAS 👻 🏠           |  |  |  |
|---------------------------------|--------------------|--------------------------------------|---------------------------|----------|----------------------------|---------------------|------------------------------|--|--|--|
|                                 |                    |                                      |                           |          | Thu Apr 09 2020 04:47:43PM | I EDT, Version 18.1 | 0-20200309-1449. ID 41405674 |  |  |  |
| Manifest Details                |                    |                                      |                           |          |                            |                     |                              |  |  |  |
| Manifests > Box #5066           |                    |                                      |                           |          |                            |                     |                              |  |  |  |
|                                 |                    |                                      |                           |          |                            |                     |                              |  |  |  |
| Box Number:                     | 5066               | Shippin                              | g Vendor: CSRA            |          | Manifest ID:               | K7UIW0VN-Y0         | QQFV                         |  |  |  |
| Station: 330 (Milwaukee Regiona |                    | Date                                 | te Shipped: 03/16/2020 RM |          | RMN:                       | 330VB0316205066A    |                              |  |  |  |
| Intake Site:                    | A                  | Tracking                             | g Number: 1ZA398F403      | 99065066 |                            |                     |                              |  |  |  |

Figure 11

- 11. Attach the PDF(s) in the Drop files here to upload ... box as shown in Figure 10
- 12. Press the **Upload File(s)** button displayed after the PDF(s) is attached
- 13. Type Shipping Manifest attached in the Enter your comments here ... field
- 14. Press the Information Provided button to update the portal. The portal will display the Done! message confirming your action as shown in Figure 6. Press the OK button to return to the Exception List view
- 15. If the information provided is correct, the vendor will close the exception within 24 hours.

![](_page_11_Picture_19.jpeg)

![](_page_11_Picture_21.jpeg)

![](_page_11_Picture_22.jpeg)

![](_page_12_Picture_0.jpeg)

# Questions

For technical support contact CSRA <a href="mailto:icmhs-support@csra.com">icmhs-support@csra.com</a>.

For shipping exceptions contact <u>VCIP.VBACO@va.gov</u>.

![](_page_12_Picture_5.jpeg)

April 9, 2020 Page | 13

![](_page_12_Picture_7.jpeg)